## **MT100**

Digital mold temperature controller

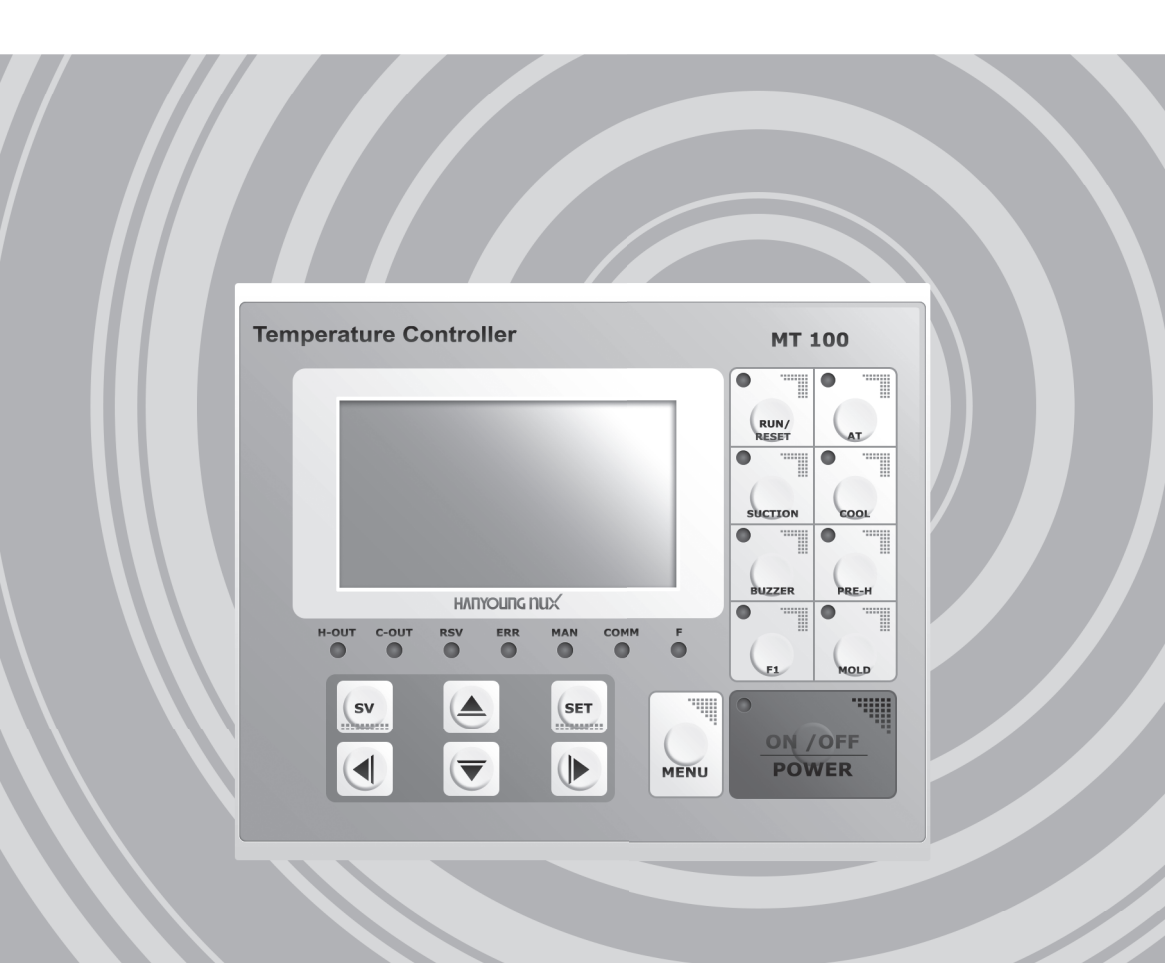

HANYOUNG NUX

## Notice

This user guide is protected by copyright and we have all rights related to it. Without prior authorization from HANYOUNG, this guide and any parts contained therein cannot be reproduced, copied, or translated to another language.

The contents of this guide will be provided in this form and can be edited or changed without prior notice.

This guide includes an implied guarantee or suitability for a certain purpose, and does not offer any guarantee for those who do not limit this matter.

All titles, symbols, figures, service marks, etc. in this guide or the product are legally registered company names, service marks, and trademarks.

#### **HANYOUNG NUX**

28, Gilpa-ro 71beon-gil, Michuhol-gu, Incheon, Korea TEL : +82-1577-1047 http://www.hynux.com

| Before You Start    | 01. Check the Contents<br>02. Safety Notice<br>01. Suffix code                                      | 2<br>4<br>6  |
|---------------------|----------------------------------------------------------------------------------------------------|--------------|
| Installation        | 01. External Dimension and Panel Cutout<br>02. Terminal Diagram<br>03. Names and Functions of Parts | 7<br>8<br>12 |
| Screen & Parameters | 01. Screen Layout                                                                                   | 17           |
|                     | 02. Monitor Screen Layout                                                                           | 18           |
|                     | 03. Operation Control Setting Screen Layout and Structure                                           | 20           |
|                     | 04. Output Setting Screen and Layout Structure                                                      | 21           |
|                     | 05. Sensor Setting Screen Layout and Structure                                                      | 22           |
|                     | 06. Operation Screen Layout and Structure                                                           | 23           |
|                     | 07. Time Setting Screen Layout and Structure                                                        | 24           |
|                     | 08. Option Screen Layout and Structure                                                              | 25           |
|                     | 09. Error Info Screen Layout and Structure                                                          | 26           |
|                     | 10. Language Setting Screen Layout and<br>Structure                                                 | 26           |
|                     | 11. Parameters Reference Table                                                                      | 27           |
| Handling and        | 01. Front Panel Layout                                                                              | 32           |
| Operating           | 02. Power On/Off                                                                                    | 33           |
|                     | 03. Starting and Finishing of Control                                                               | 33           |
|                     | 04. Temperature Related Settings                                                                    | 34           |
|                     | 05. Output Setting                                                                                  | 35           |
|                     | 06. Auto Tuning                                                                                     | 35           |
|                     | 07. Time Setting                                                                                    | 36           |
|                     | 08. Auto MEDI Filling                                                                               | 38           |
|                     | 09. Suction                                                                                         | 39           |
|                     | 10. Forced Cooling                                                                                  | 39           |
|                     | 11. Pre-heating                                                                                     | 40           |
|                     | 12. Control Sensor Change                                                                           | 40           |
|                     | 13. Pressure Check                                                                                  | 41           |
|                     | 14. Various Functions<br>15. Troubleshooting                                                        | 42<br>44     |
| Specifications      | 01. Specifications                                                                                  | 45           |

Before You Start

## Before You Start

Thank you for purchasing MT 100 (Mold Temperature Controller). This chapter describes the installation of this product and how to use the product. The contents of this chapter are as follows.

Check the Contents
 Safety Notice

#### **01.** Check the contents

#### External Examination

Once you receive the product, please check for external damage.

#### Product Verification

 Please check whether the product specification is the same as what you purchased.

(You can check the model specification code on the product's case and carton box)

#### Check packing contents

▶ Please check to ensure that the following contents are included.

#### Damaged product

If the product has external damage or some contents are missing, please contact the place of purchase or our sales department.

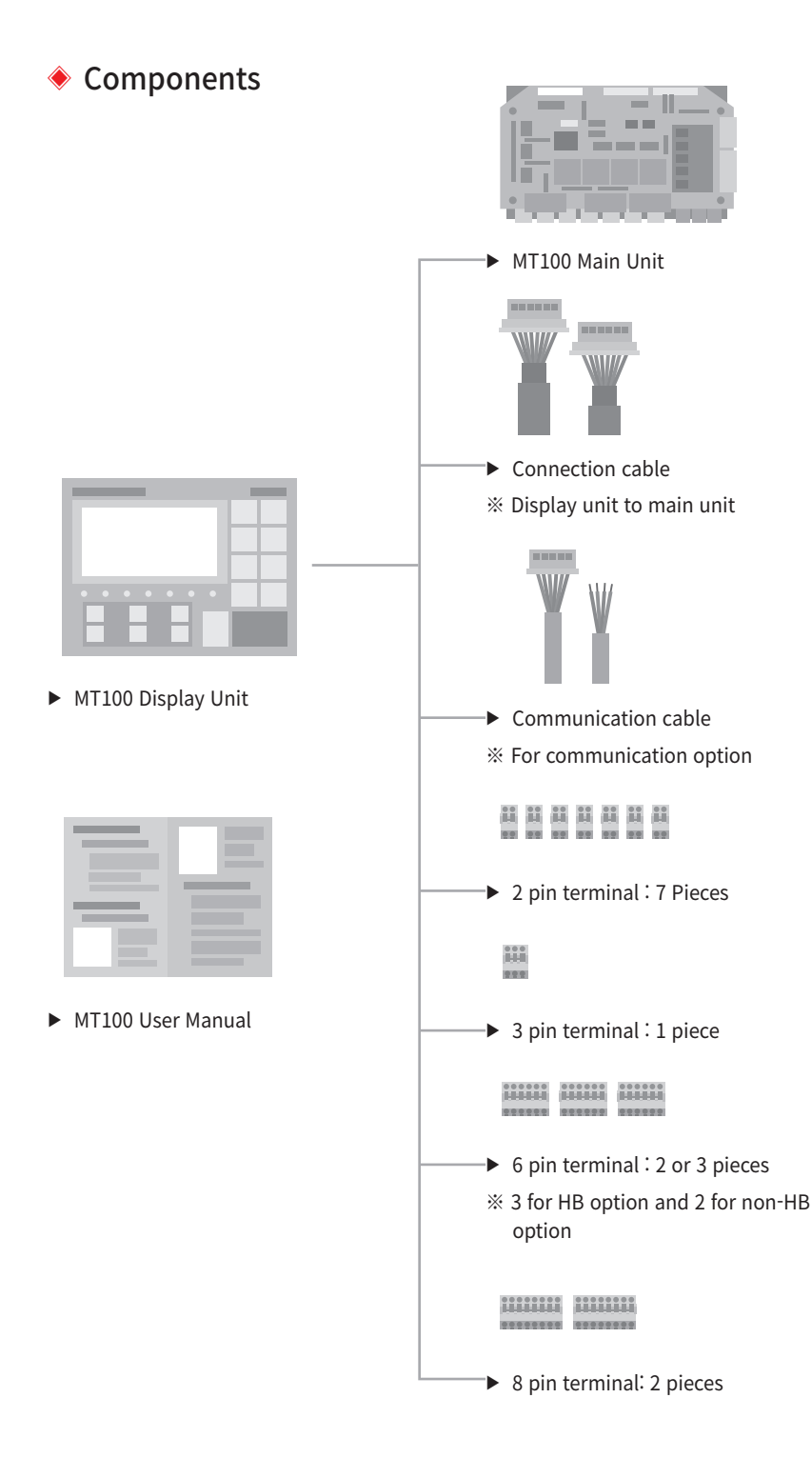

## 02. Safety Notice

#### Safety notice for this user manual

- Please make this manual is delivered to the end user and is placed where it can be easily found.
- Please install and operate this product after reading and fully understanding the manual.
- This manual contains detailed information about the product and any matter not mentioned in this manual cannot be guaranteed.
- This manual is written carefully and believed to be accurate, but please call us if you find any errors, omissions, or have suggestions for improvements.
- The contents of this user manual can be edited without prior notice for improvement and modification of the product.

#### Safety notice for the product

- For the safety and protection of the system that uses this product, please read and follow the manual with care.
- We are not liable for any damage and safety problems due to disregards of the manual or lack of care in product operation.
- In case the system needs any extra safety circuitry or other safety materials for the safety and protection of the system, please install them outside of the product. Do not modify or add components inside of the product.
- Do not disassemble, repair or reconstruct the product. It may result in electric shock, fire, or malfunction.
- ▶ Do not impact the product. It could result in malfunction or damage.

#### Notice about liability

- Unless it is included in the company's terms and conditions for warranty, we are not responsible for any warranties or guarantees.
- We are not liable for any damages and indirect loss of the use or third person due to unpredicted natural disasters.

#### Notice about quality assurance conditions

- The warranty for this product is valid for one year from purchase and we will fix any breakdown and faults from proper uses as it is mentioned in this manual for free of charge.
- After the warranty period, there will be a charge for repair according to our policies
- Under the following conditions, there will be a charge for repairs during the warranty period.
  - ▷ Breakdowns due to user misuse.
  - ▷ Breakdowns due to natural disaster.
  - ▷ Breakdowns due to relocation of the product after installation.
  - ▷ Breakdowns due to modification of the product.
  - ▷ Breakdowns due to power interruption.
- ▶ Please call customer service for A/S.
  - ▷ Tel:+82-1577-1047

#### Notice for installation

- Please install the product panel on the panel before you operate it since there is a possibility of electric shock if you do not.
- Please turn off the power of all the units and products before connecting the cables to each other.
- ▶ Please do not touch the product with wet hands. It can cause electric shock.
- Never use any gas pipe, lighting rods, or electrical wires as a ground. It can cause ignition and explosion.
- Please do not turn on electricity before installation of this product is completed. It can cause breakdowns.
- ▶ It can cause electric shock and fire when improper power source is used.
- Please do not install the product inclined.
- ▶ Please avoid installing the product in the following places where.
  - ▷ People can touch terminal unintentionally.
  - $\,\triangleright\,\,$  It is exposed to mechanical shock or vibration.
  - ▷ Danger or corrosion or combustion of gas exit.
  - ▷ Temperature changes frequently.
  - Temperature is either too high (Over 50 C) or too low (Below 0 C).
    (If you use our product below 10 C, please warm up for more than 30 minutes)
  - $\triangleright$  It is exposed to direct sunlight.
  - $\triangleright$  It is exposed to very high level of electromagnetic waves.
  - ▷ Humidity is high (Over 85% humidity)
  - ▷ It has many combustible objects.
  - $\triangleright$  It has dust and salinity.
  - ▷ It is exposed to heat radiation by other units.
  - ▷ It is exposed to noise caused by other units.

Specifications

## **03.** Model Name and Suffix Code

| Model                      |     | Number |                             | Description                                  |  |
|----------------------------|-----|--------|-----------------------------|----------------------------------------------|--|
| MT100                      |     |        | Mold Temperature Controller |                                              |  |
| Communication              | 0   | 0      |                             | No communication                             |  |
| Communication 1            |     |        |                             | RS485 / 422                                  |  |
| 0<br>Pressure check 1<br>2 |     | 0      |                             | No pressure check                            |  |
|                            |     | 1      |                             | Pressure check by input of contact           |  |
|                            |     | 2      |                             | Pressure check by 4-20 mA dc                 |  |
|                            |     | 0      | No HB                       |                                              |  |
| HBI                        | est |        | 1                           | 3 HB(s)<br>※ CT (CTL-6-S) is sold separately |  |

## Installation

## 01. External Dimensions and Panel Cutout

#### External Dimensions

▶ Unit∶mm

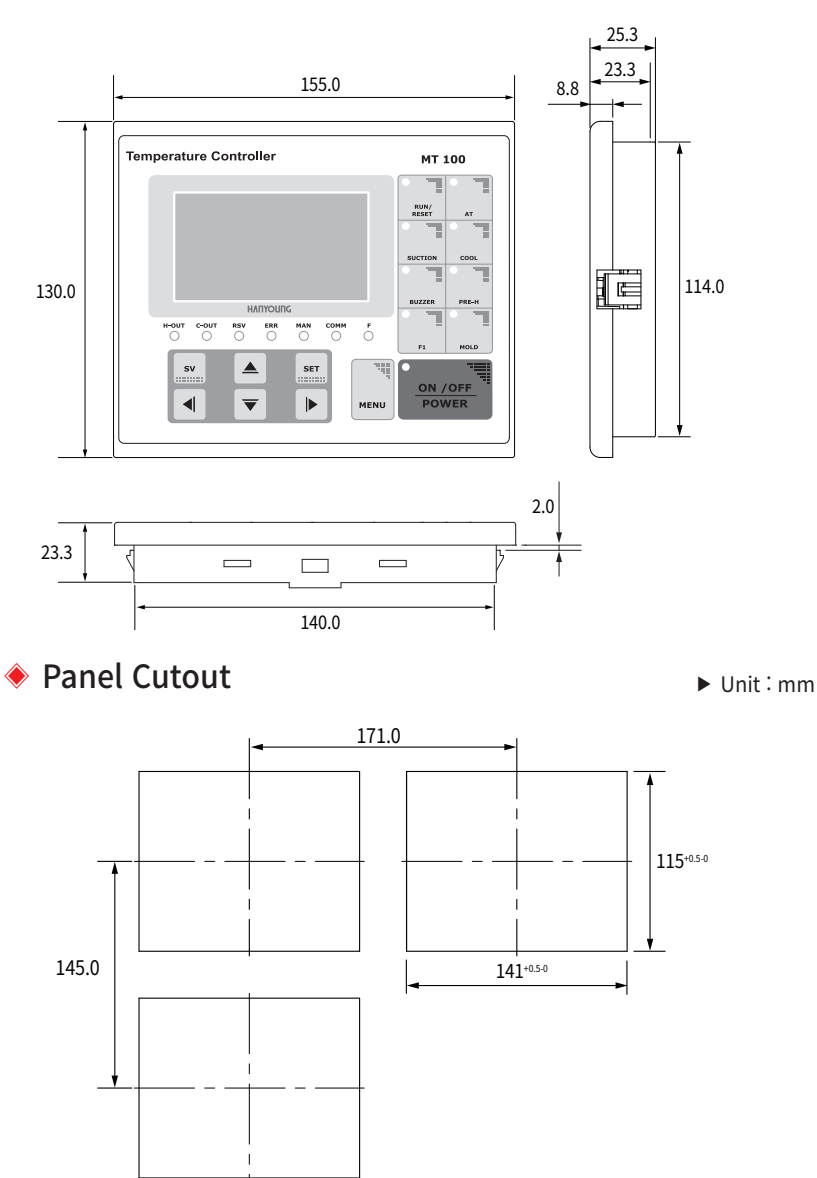

Before You Start

## 03. Terminal Diagram

#### ▲ Caution

- ※ Before connecting cables to the units, turn off the main power of all the units and make sure the cables to be connected are not conducting; then connect the cables to the units.
- ※ Do not touch the terminals when the power is being supplied to the unit because there is a possibility of electric shock.
- X Make sure the main power has been turned off and connect cables to the units.

#### Noise Elimination Measures

- Cause of Noise
  - ▷ Relay and Contact
  - ▷ Motor commutator
  - ▷ Solenoid Coil, Solenoid Valve
  - ▷ Phase angle SCR
  - ▷ Power Line
  - Remote Communication equipment
  - ▷ Inductance Load
  - ▷ Welding equipment
  - ▷ Inverter
  - High-pressure ignition equipment
- Countermeasure for Noise
  - Please allow the input wires some distance from the power circuit and earth circuit.
  - Please use the shield wires if there is noise caused by the electrostatic induction.
  - ▷ Avoid having two grounds. If necessary, connect the shield wire to the earth terminal.
  - Please twist input wires closely if there is noise caused by electromagnetic induction.

Specifications

## Main Terminal Wiring Diagram

- Sensor Terminal
  - ▷ 1,2,3 : Terminal for mold sensor
  - ▷ 4,5,6:Terminal for MEDI sensor
  - ▷ 7,8,9:Terminal for water withdrawal
  - $\,\triangleright\,\,$  10,11,12 : Terminal for water ENTER sensor
  - $\,\triangleright\,\,$  13,14 : Terminal for pressure sensor (4 ~ 20 mA)
- ► DI TERMINAL (Contact Input Terminal)
  - Dash 1,2(W.Fill Low) : Input Terminal for checking start of (Lack) of MEDI refilling
  - $\,\triangleright\,$  3,4(W.Fill High) : Input Terminal for checking end of MEDI refilling
  - $\,\vartriangleright\,$  5,6(Pressure over) : Input Terminal for checking over pressure
  - ▷ 7,8(Option): Input Terminal for option input
  - 9,10(Pump rev over) : Input Terminal for checking over reverse operation of pump
  - $\,\triangleright\,\,$  11,12(Pump dir over) : Input Terminal for checking over direct action of pump
  - $\,\triangleright\,$  13,14(Heat over) : Input Terminal for checking overheating
- CT Sensor terminal
  - $\,\triangleright\,$  1,2(CT1) : CT sensor terminal for checking current on R
  - $\,\triangleright\,$  3,4(CT2) : CT sensor terminal for checking current on S
  - 5,6(CT3) : CT sensor terminal for checking current on T (Use CTL-6-S for CT sensor)
- Display CN(Terminal for the connection cable to display)
  - $\,\triangleright\,\,$  Please connect the cable that comes with MT 100
- ► DO TERMINAL(Relay Contact Output Terminal)
  - ho 1,2(Option) : Output terminal for option
  - ▷ 3,4(Alarm) : Output terminal for Alarm
  - ▷ 5,6(Suction) : Output terminal for SUCTION
  - ▷ 7,8(Pump dir) : Output terminal for Pump Direct
  - ▷ 9,10(Pump rev) : Output terminal for Pump Reverse
  - ▷ 11,12(Water fill) : Output terminal for Water Fill
- OUTPUT TERMINAL
  - $\,\triangleright\,\,$  1,2(Cool) : Output terminal for cooling control
  - $\,\triangleright\,$  3,4(SSR heat) : Output terminal for heating control (Voltage pulse output)
- ► PHASE CHECK TERMINAL(Phase Detection Terminal)
  - ▷ 1: R Connection terminal
  - $\triangleright$  2: S Connection terminal
  - ▷ 3: T Connection terminal

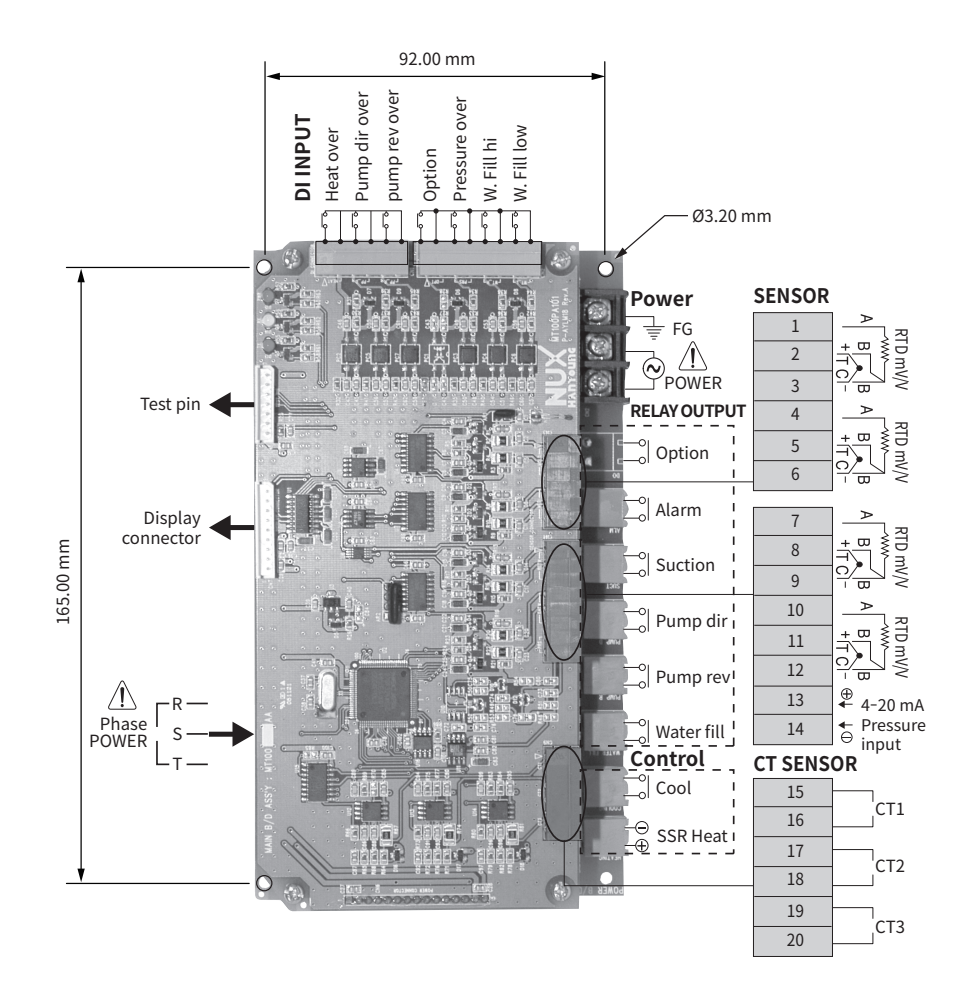

## ▲ Caution

※ Do not connect cables to TEST PIN.

#### 🔶 Display Terminal Diagram

- DI TERMINAL(Contact Input Terminal)
  1,2(R/S) : RUN/RESET Contact Input Terminal.
- COMM TERMINAL(Communication Terminal)
  - ▷ 1,2,3,4 : RS422/485 Communication Terminal.
  - ▷ 5: Communication Signal Ground Terminal.
- Main CN(Terminal for connection with MAIN)
  - $\,\triangleright\,\,$  Please connect the cable that comes with MT 100.

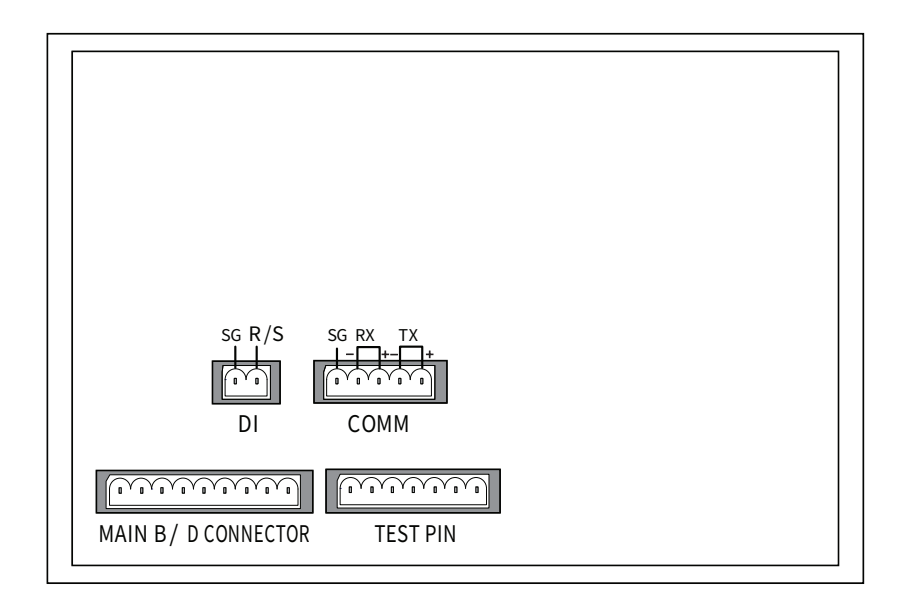

#### ▲ Caution

 $\ensuremath{\overset{\scriptstyle <}{_{\scriptstyle \sim}}}$  Do not connect cables to TEST PIN.

## 04. Names and Functions of Parts

% Following figure illustrates cable connection supposing mold system built as shown below.

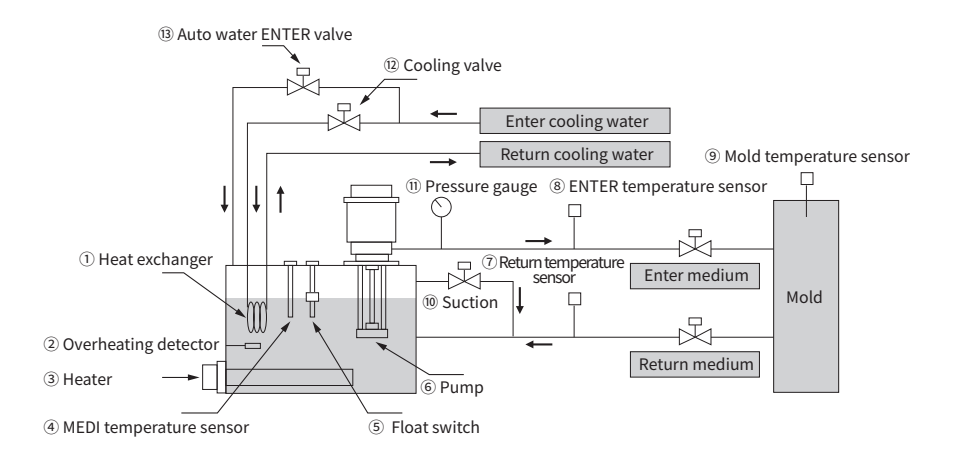

#### Sensor terminal on main board

Terminals to connect temperature and pressure sensors

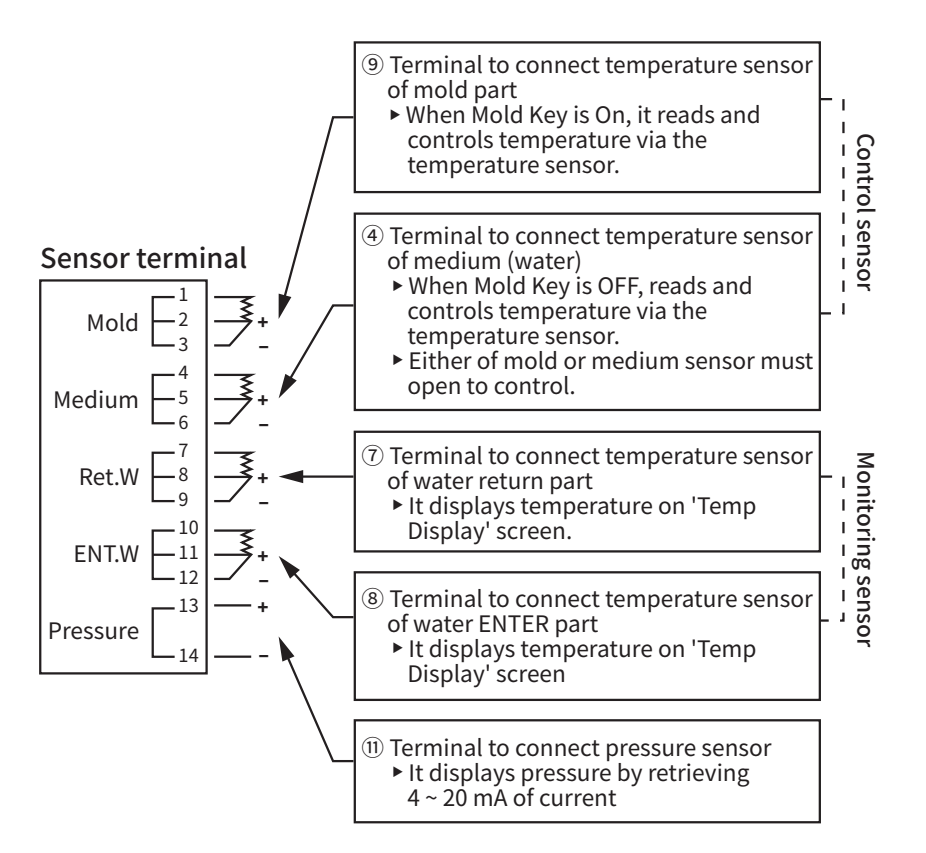

#### CT sensor terminal on main board

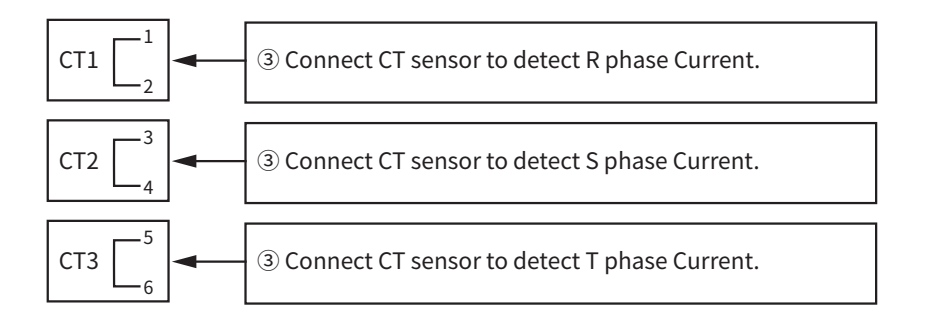

#### Input terminal on main board

Input terminal for monitoring system

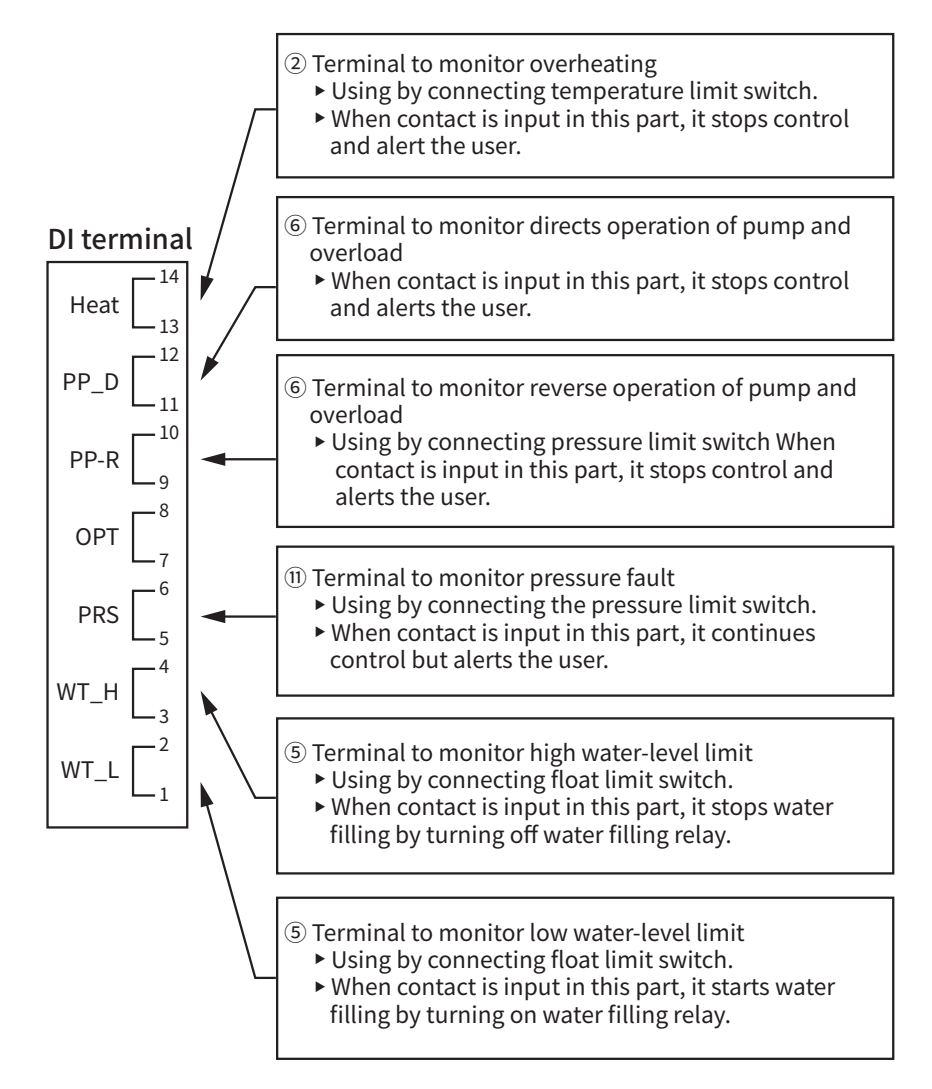

#### Relay terminal on power board

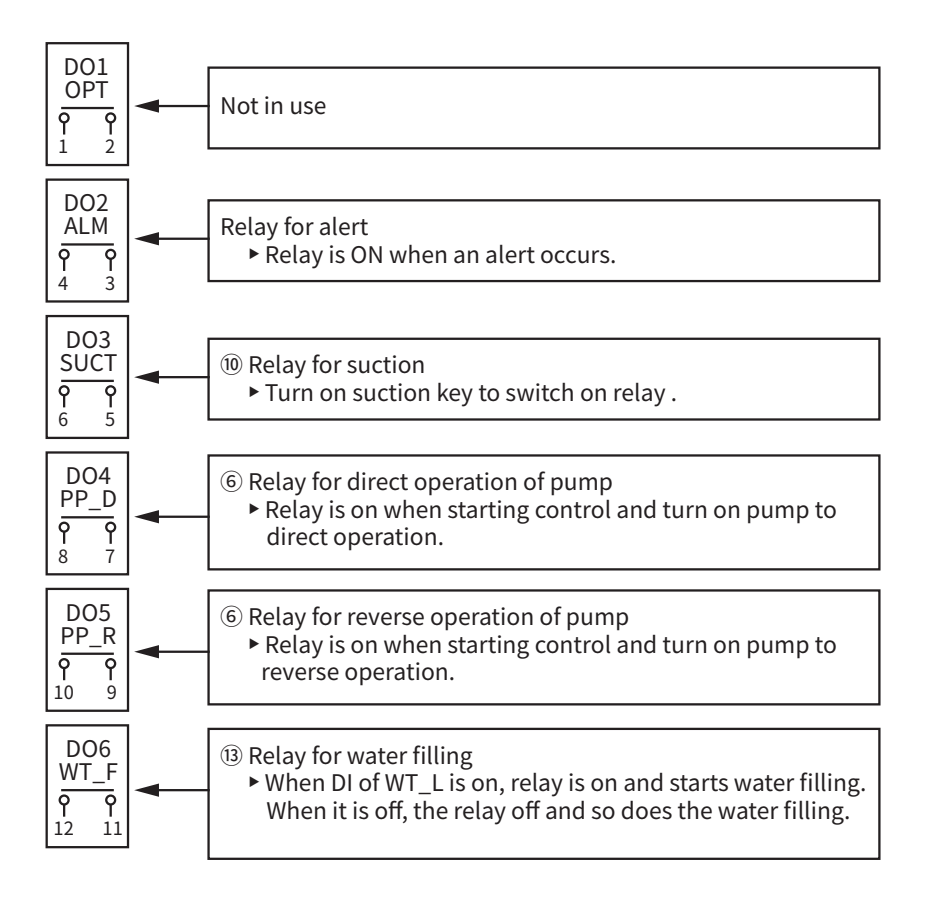

#### Output terminal on power board

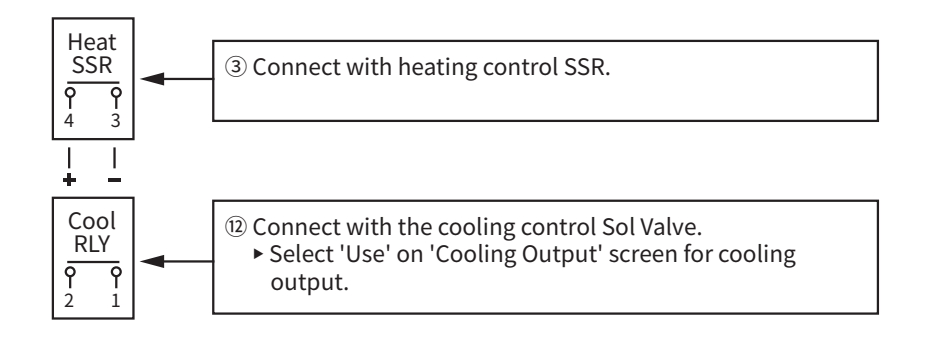

Specifications

#### Phase detection terminal on power board

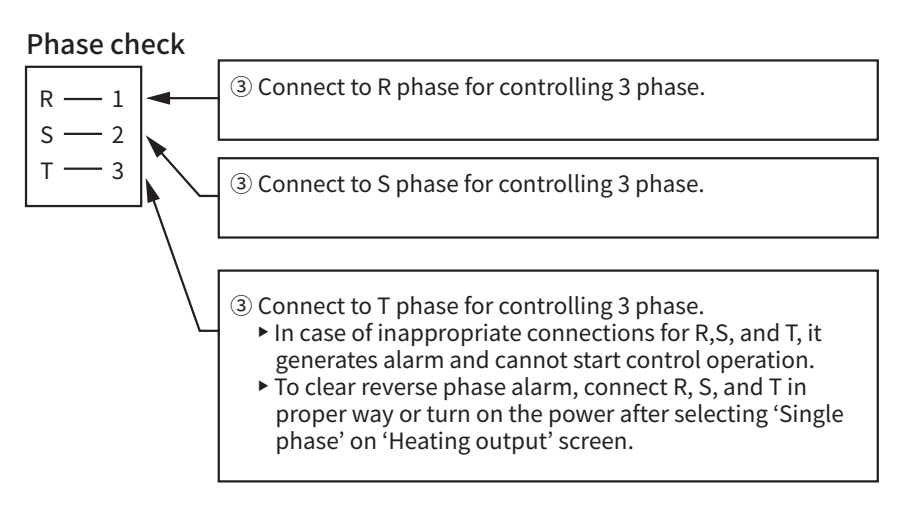

#### Display contact input and communication terminal

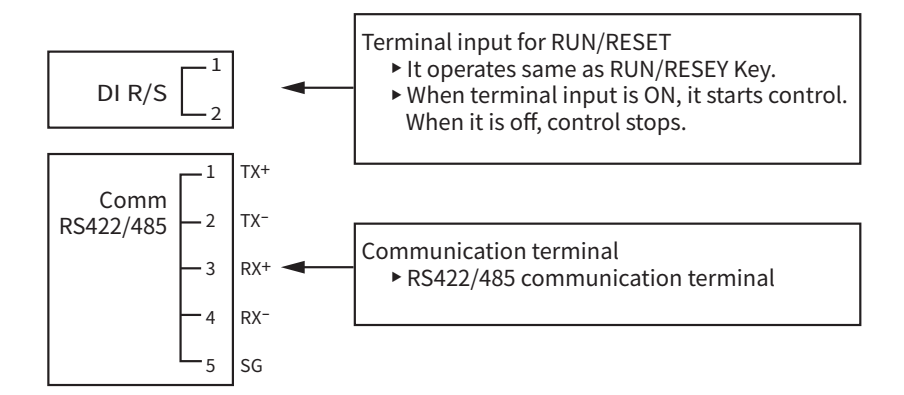

## 01. Overall screen layout

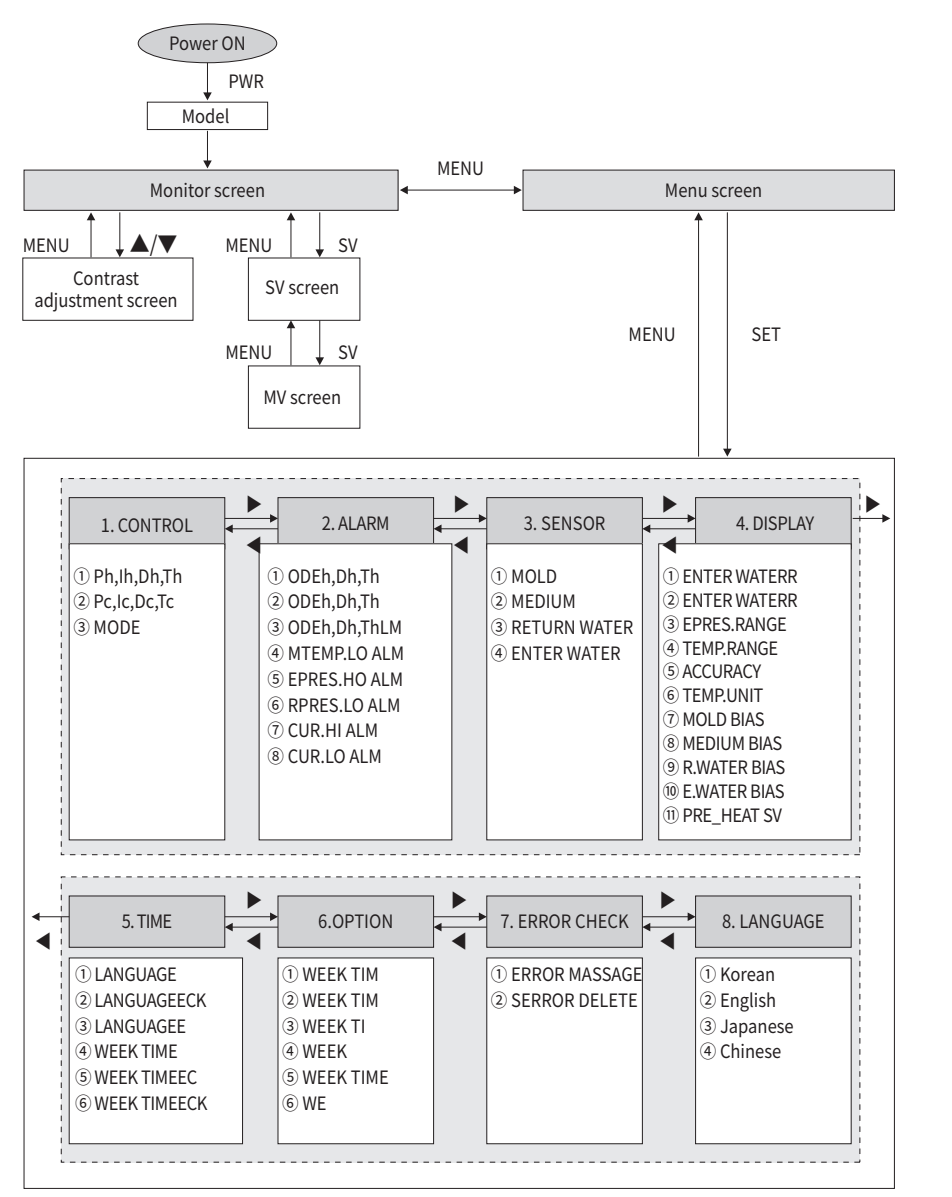

% Japanese and Chinese versions are currently in development.

Before You Start

Installation

Screen & Parameters

Handling and Operating

Specifications

## **02.** Monitor screen layout

Stop screen

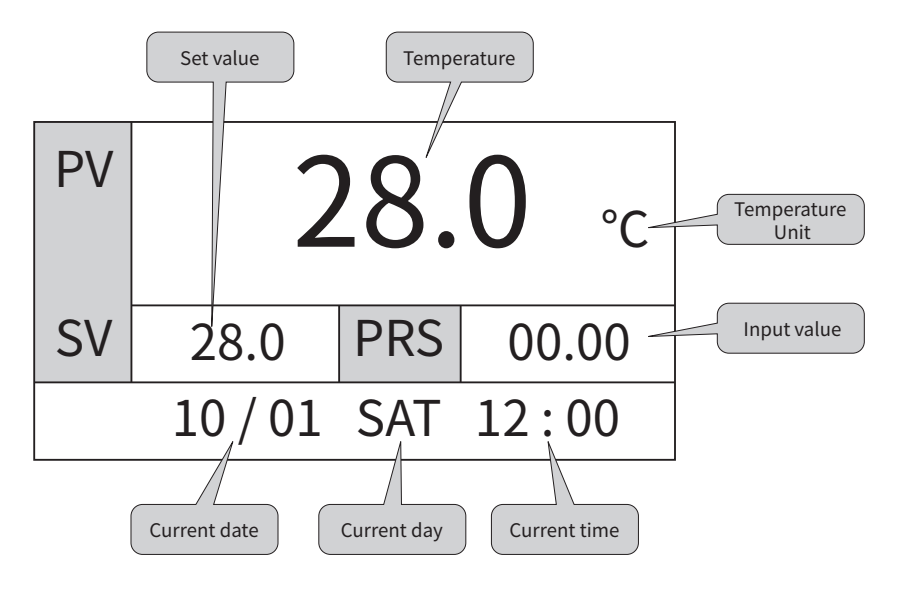

Operation screen

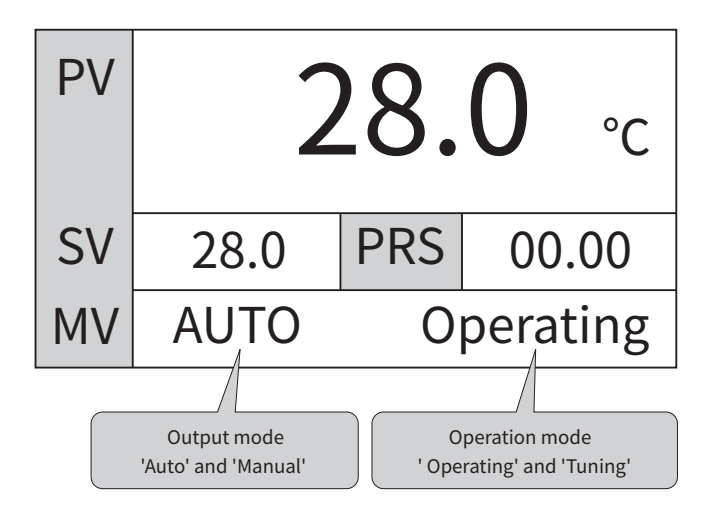

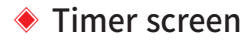

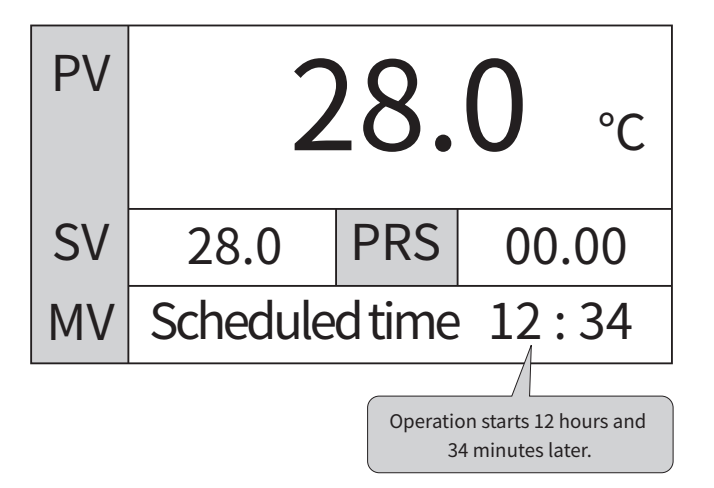

#### Week Timer screen

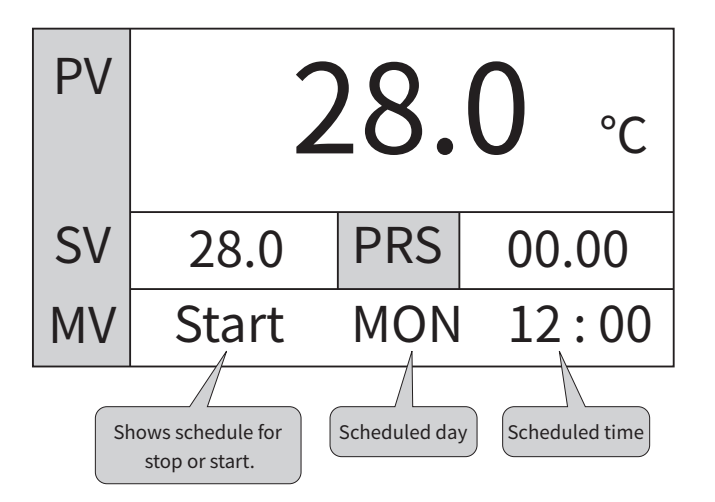

## 03. Control setting screen layout and structure

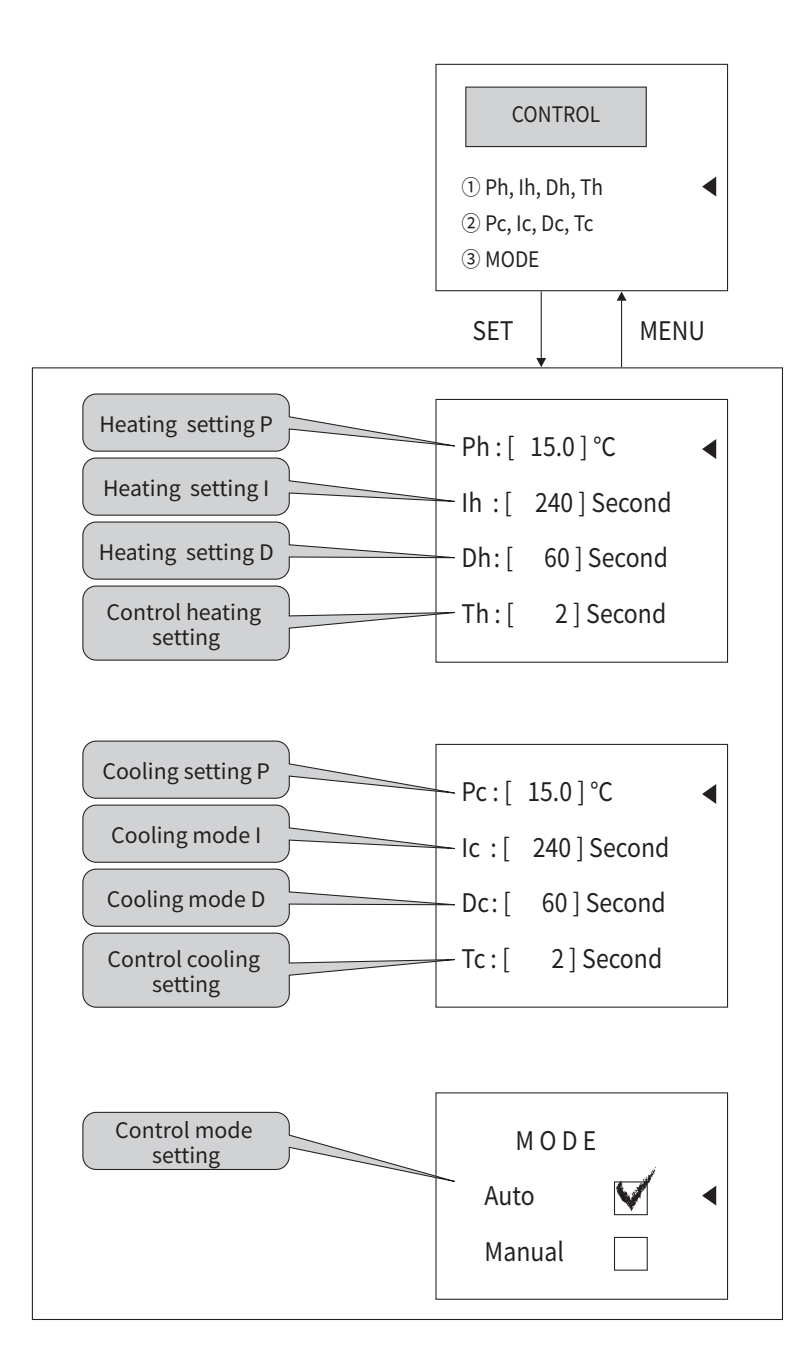

## 04. Output operation screen layout and structure

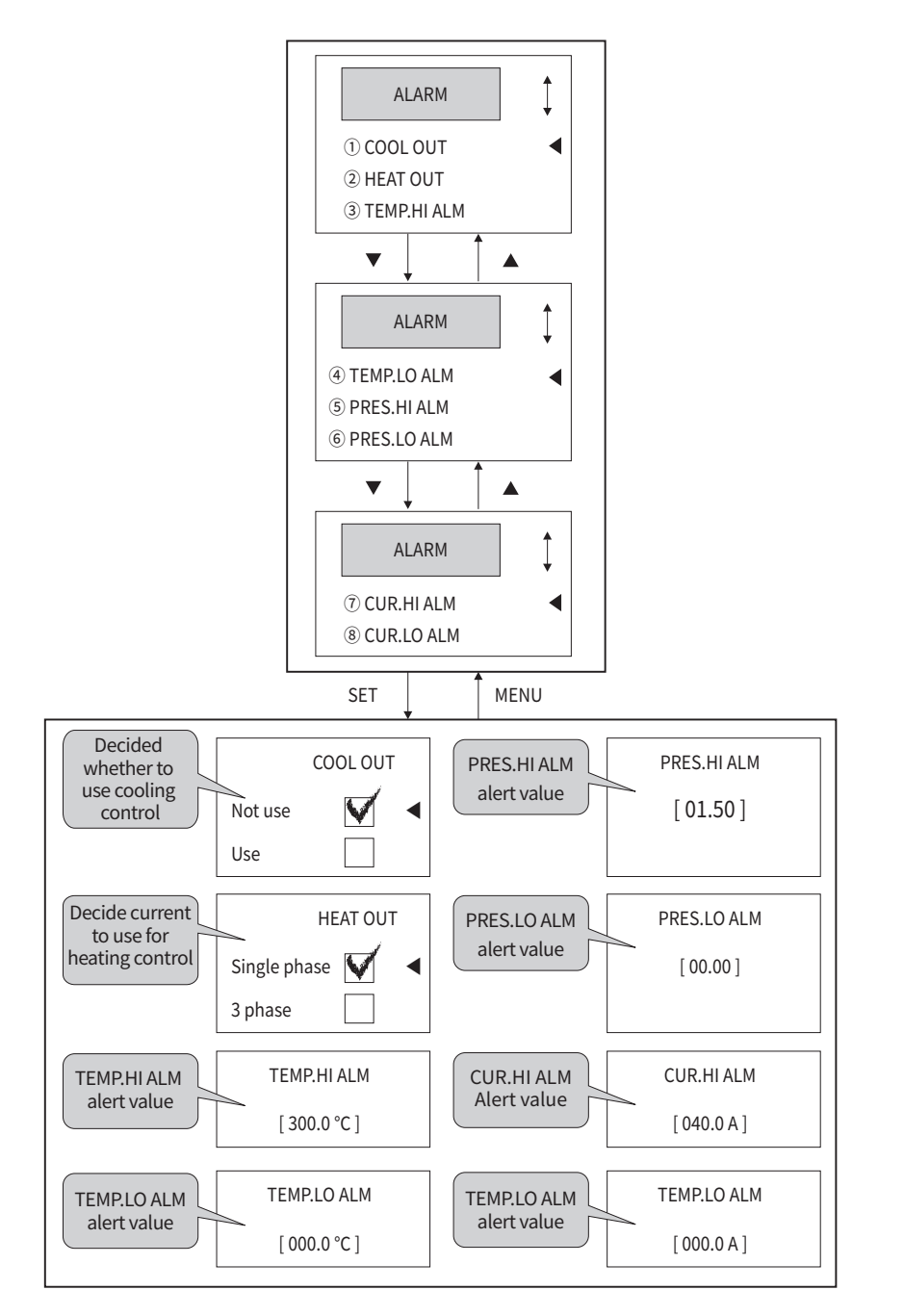

## **05.** Sensor Setting Screen Layout and Structure

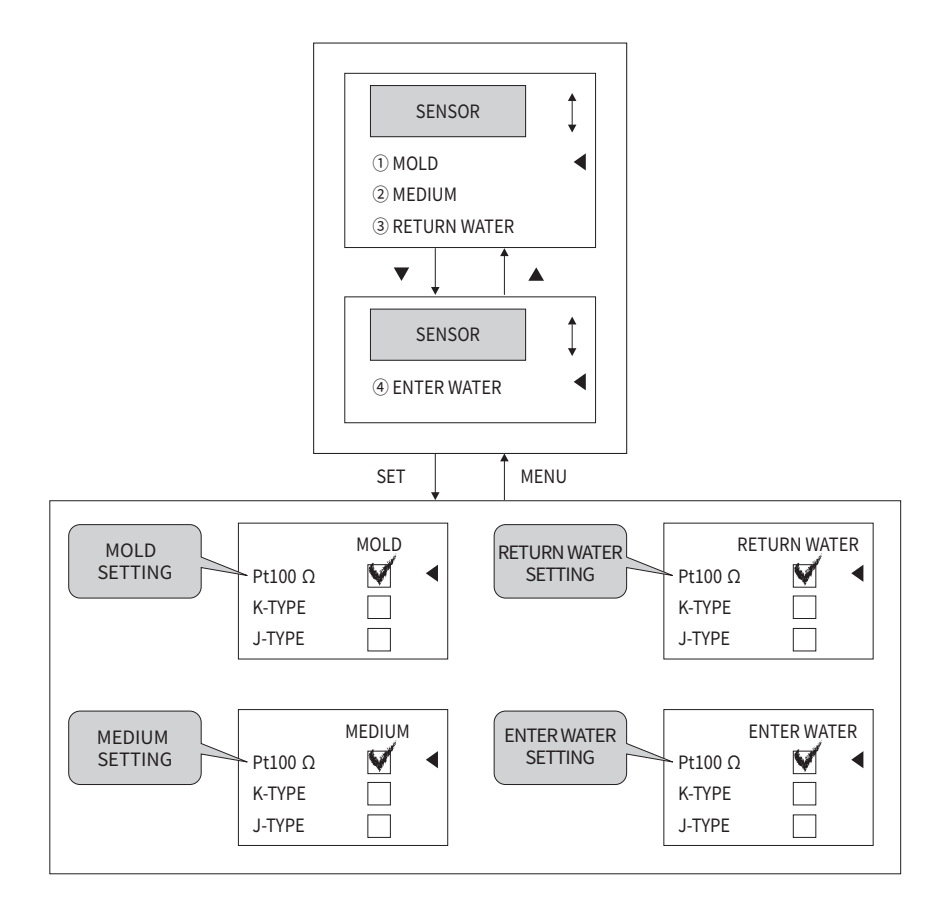

## 06. Operation Screen Layout and Structure

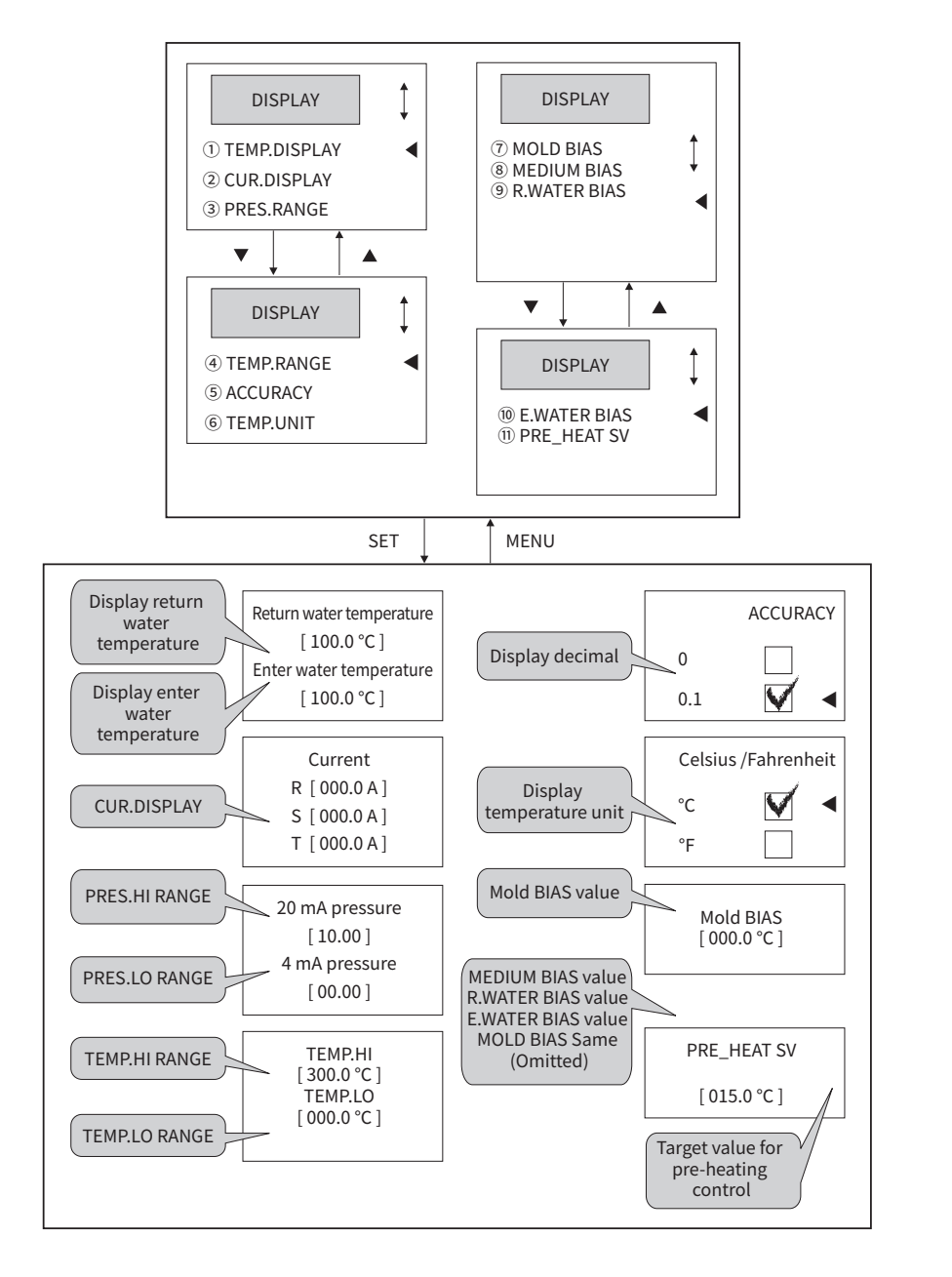

## **07.** Scheduling Setting Screen Layout and Structure

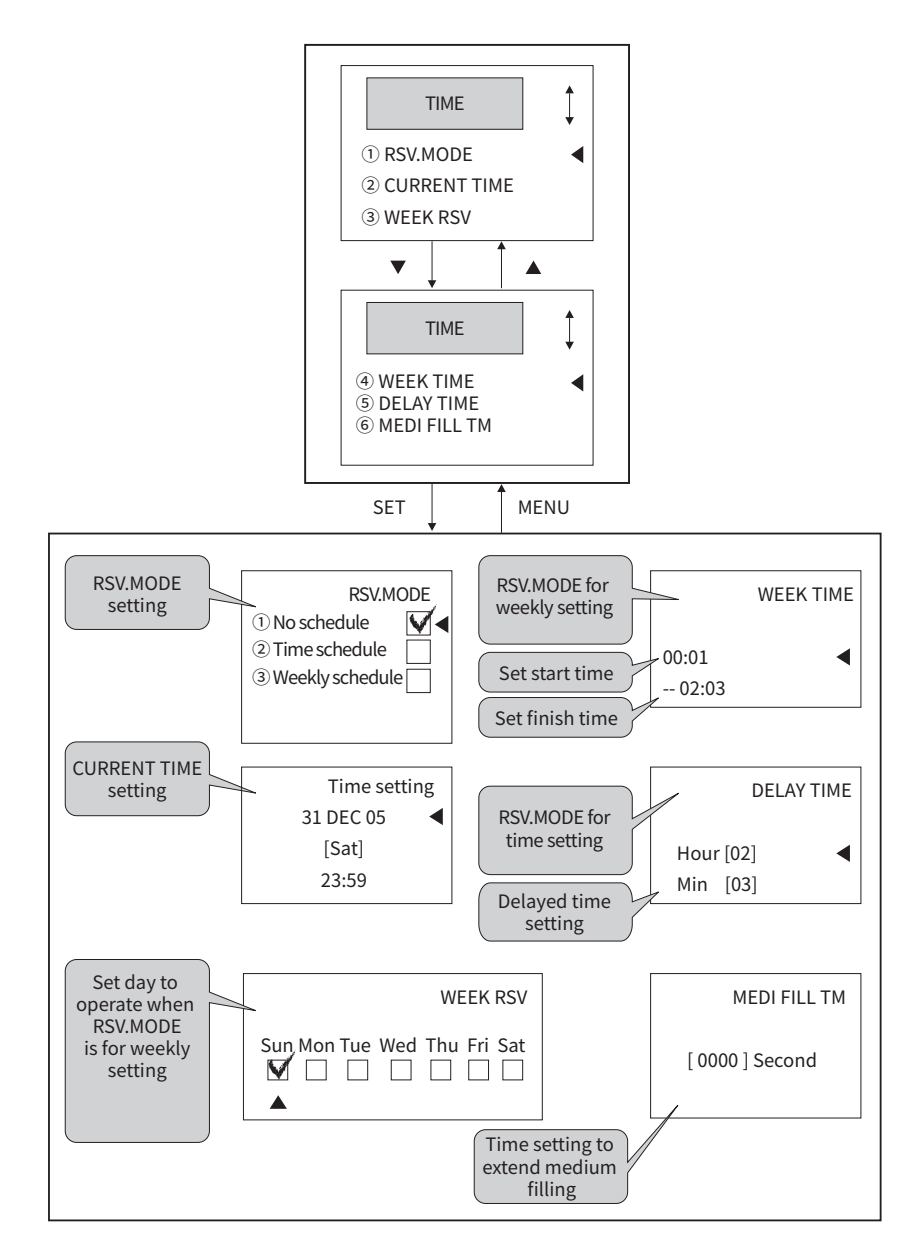

## 08. Option screen layout and structure

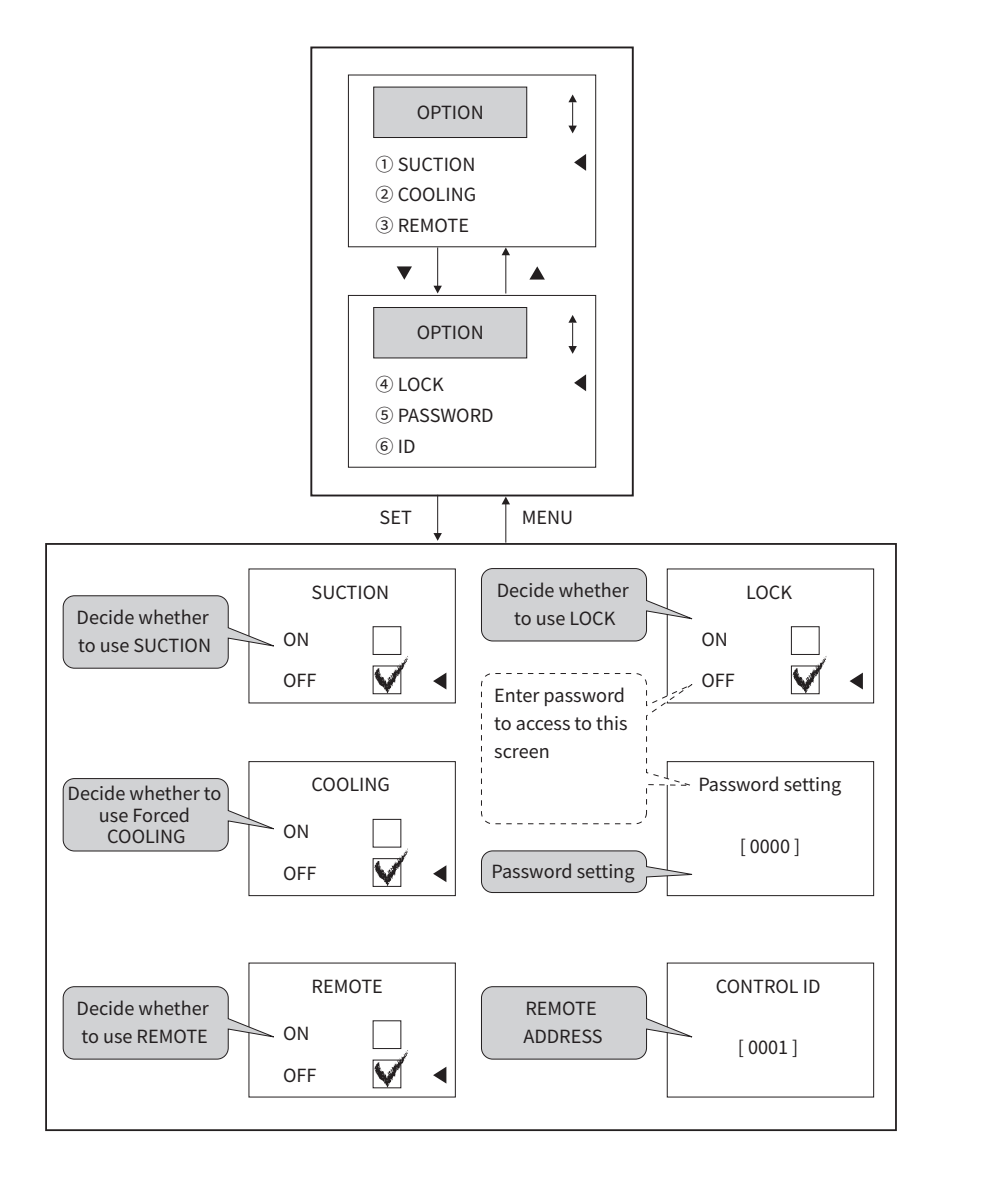

## 09. Error Info Screen Layout and Structure

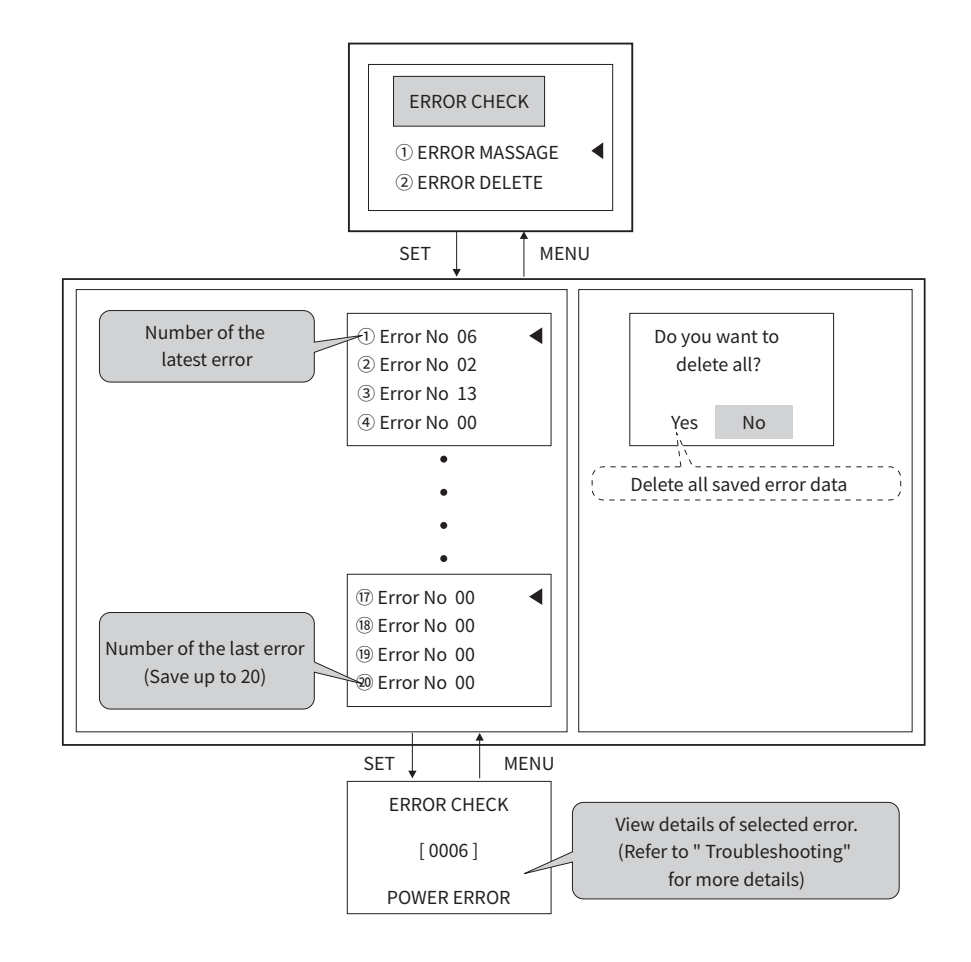

## 10. Language Setting Screen Layout and Structure

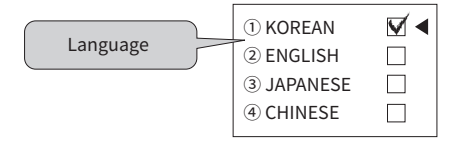

% Japanese and Chinese versions are under development.

## **11.** Parameters reference table

#### Monitor screen

| Name                       | Display<br>screen | Description                     | Display                        | Initial value |
|----------------------------|-------------------|---------------------------------|--------------------------------|---------------|
| PV                         |                   | Medium or mold<br>temperature   | 0.0 ~ 300.0 °C                 | 0.0 °C        |
| SV                         |                   | Target value                    | 0.0 - 500.0 - C                | 0.0 C         |
| PRS                        |                   | Pressure value                  | -                              | 0.0           |
| Auto/Manual                |                   | Auto/Manual control             | AUTO, MAN                      | AUTO          |
| Tuning/Operating           | Monitor<br>screen | Tuning/Operating                | TUNING,<br>OPERATING           | OPERATING     |
| Schedule<br>start time     |                   | Scheduled operation start time  |                                | _             |
| Schedule<br>finish time    |                   | Scheduled operation finish time | DAT/HOOK/MINUTE                | -             |
| Schedule remaining<br>time |                   | Remaining operation<br>time     | 23 HOURS 59<br>MINUTES         | -             |
| Current time               |                   | Current time                    | MONTH/DATE/DAY/<br>HOUR/MINUTE | -             |

#### SV Screen

| Name           | Display screen | isplay screen Description |                | Initial value |
|----------------|----------------|---------------------------|----------------|---------------|
| SV             | SV             | Target value              | 0.0 - 200.0 °C | 0.0 °C        |
| Pre-heating SV | 50             | Pre-heating target value  | 0.0~300.0 C    | 15.0 °C       |

#### Output Screen

| Name | Display screen | Description          | Display       | Initial value |
|------|----------------|----------------------|---------------|---------------|
| HOUT | Quitout scroop | Heating output value | 0.0 - 100.0 % |               |
| COUT | Output screen  | Cooling output value | 0.0~100.0%    | 0.0 %         |

## Operation control screen

| Name        | Display screen | Description               | Display        | Initial value |
|-------------|----------------|---------------------------|----------------|---------------|
| Ph          |                | Heating Proportional Band | 0.0 ~ 300.0 °C | 20.0 °C       |
| lh          | Ph, Ih,        | Heating Integral Time     | 0 - 2600 c     | 240 s         |
| Dh          | Dh, Th         | Heating Derivative Time   | 0~3000 \$      | 60 s          |
| Th          |                | Heating Control Cycle     | 0 ~ 100 s      | 2 s           |
| Pc          |                | Cooling Proportional Band | 0.0 ~ 300.0 °C | 20.0 °C       |
| lc          | Pc, Ic,        | Cooling Integral Time     | 0 - 2600 c     | 240 s         |
| Dc          | Dc, Tc         | Cooling Derivative Time   | 0~3000 S       | 60 s          |
| Тс          |                | Cooling Control Cycle     | 0 ~ 100 s      | 2 s           |
| Auto/Manual | MODE           | Output mode               | AUTO / MAN     | AUTO          |

## Output operation screen

| Name           | Display screen | Description                                        | Display                      | Initial value   |
|----------------|----------------|----------------------------------------------------|------------------------------|-----------------|
| Cooling output | COOL OUT       | Select whether to use cooling output USE / NOT USE |                              | NOT USE         |
| Heating output | HEAT OUT       | Select power source for heating output             | SINGLE PHASE/<br>THREE PHASE | SINGLE<br>PHASE |
| TEMP.HI ALM    | TEMP.HI        | High temperature limit<br>alert                    | 0.0 ~ 200.0 °C               | 300 °C          |
| TEMP.LO ALM    | TEMP.LO        | Low temperature limit<br>alert                     | 0.0 ~ 300.0 °C               | 0.0 °C          |
| PRES.HI ALM    | PRES.HI        | High pressure limit alert                          | Within a range of            | 150             |
| PRES.LO ALM    | PRES.LO        | Low pressure limit alert                           | used pressure                | 0.00            |
| CUR.HI ALM     | CUR.HI         | High current limit alert                           | 0.0 - 40.0 4                 | 40.0 A          |
| CUR.LO ALM     | CUR.LO         | Low current limit alert                            | 0.0 ~ 40.0 A                 | 0.0 A           |

## Specifications

## Sensor setting screen

| Name         | Display screen | Description                 | Display        | Initial value |
|--------------|----------------|-----------------------------|----------------|---------------|
| MOLD         | MOLD           | Mold sensor type            | Pt 100 Ω, K, J | Pt 100 Ω      |
| MEDIUM       | MEDIUM         | Medium sensor type          |                |               |
| RETURN WATER | RETURN WATER   | Return water<br>sensor type |                |               |
| ENTER WATER  | ENTER WATER    | ENTER water<br>sensor type  |                |               |

#### Time/Schedule screen

| Name           | Display screen | Description                                     | Display                      | Initial value |
|----------------|----------------|-------------------------------------------------|------------------------------|---------------|
| RSV.MODE       | RSV.MODE       | RSV.MODE                                        | NO REV/TIME REV/<br>WEEK REV | No REV        |
| Time setting   | CURRENT TIME   | Current time Year/Month/Date<br>Day/Hour/Minute |                              | 0             |
| WEEK RSV       | WEEK RSV       | Weekly operation SUN - MON                      |                              | -             |
| WEEK TIME      | WEEK TIME      | Week Time                                       |                              |               |
| Scheduled time | DELAY TIME     | Time scheduling                                 | HOOK/MINUTE                  | 0             |
| MEDI FILL TM   | MEDI FILL TM   | Medium refill time                              | 0 - 60 s                     |               |

#### Error Check screen

| Name               | Display screen | Description         | Display | Initial value |
|--------------------|----------------|---------------------|---------|---------------|
| Error Check        | ERROR MASSAGE  | Display Error Check | -       | 0             |
| Delete Error Check | ERROR DELETE   | Delete Error Check  | Yes, No | No            |

## Operation screen

| Name                     | Display screen     | Description                   | Display        | Initial value |
|--------------------------|--------------------|-------------------------------|----------------|---------------|
| Return<br>temperature    |                    | Return temperature<br>display | 0.0            | 0.0.%         |
| ENTER<br>temperature     | TEMP.DISPLAY       | ENTER temperature<br>display  | 0.0 ~ 300.0 C  | 0.0 C         |
| R phase current          |                    | R phase current<br>display    |                |               |
| S phase current          | CUR.DISPLAY        | S phase current<br>display    | 0.0 ~ 40.0 A   | 0.0 A         |
| T phase current          |                    | T phase current<br>display    |                |               |
| 20 mA pressure           | DDES DANCE         | Max pressure                  | 0.0 - 10.00    | 1.50          |
| 4 mA pressure            | PRES.RANGE         | Min temperature               | 0.0 * 10.00    | 0.00          |
| TEMP.HI RANGE            |                    | Max temperature               | 0.0 ~ 300.0 °C | 300 °C        |
| TEMP.LO RANGE            | TENT NANGE         | Min temperature               | 0.0 * 500.0 °C | 0.0 °C        |
| ACCURACY                 | ACCURACY           | Decimal                       | 0,0.1          | 0.1           |
| TEMP.RANGE               | Celsius/Fahrenheit | Temperature unit              | °C, °F         | °C            |
| MOLD BIAS                | MOLD BIAS          | Mold temperature<br>BIAS      |                |               |
| MEDIUM BIAS              | MEDIUM BIAS        | Medium<br>temperature BIAS    | -199.9 ~       | 0.0.%         |
| R.WATER BIAS             | R.WATER BIAS       | Return temperature<br>BIAS    | 300.0 °C       | 0.0 C         |
| E.WATER BIAS             | E.WATER BIAS       | ENTER temperature<br>BIAS     |                |               |
| Pre-heating target value | PRE_HEAT SV        | Pre-heating target value      | 0.0 ~ 300.0 °C | 15.0 °C       |

Handling and Operating

#### Option screen

| Name     | Display screen | Description      | Display     | Initial value |
|----------|----------------|------------------|-------------|---------------|
| SUCTION  | SUCTION        | SUCTION          |             |               |
| COOLING  | COOLING        | Forced COOLING   |             |               |
| REMOTE   | REMOTE         | Communication    |             | UFF           |
| LOCK     | LOCK           | LOCK             |             |               |
| PASSWORD | PASSWORD       | PASSWORD         | 0000 ~ 9999 | 0000          |
| ID       | ID             | Communication ID | 1~99        | 1             |

## Language selection

| Description       | Display  | Initial value |
|-------------------|----------|---------------|
| Select a language | Korean   |               |
|                   | English  | Korean        |
|                   | Japanese |               |
|                   | Chinese  |               |

% Japanese and Chinese versions are currently in development.

## Handling and Operating

## 01. Front Panel Layout

#### LCD

Display information on LCD screen

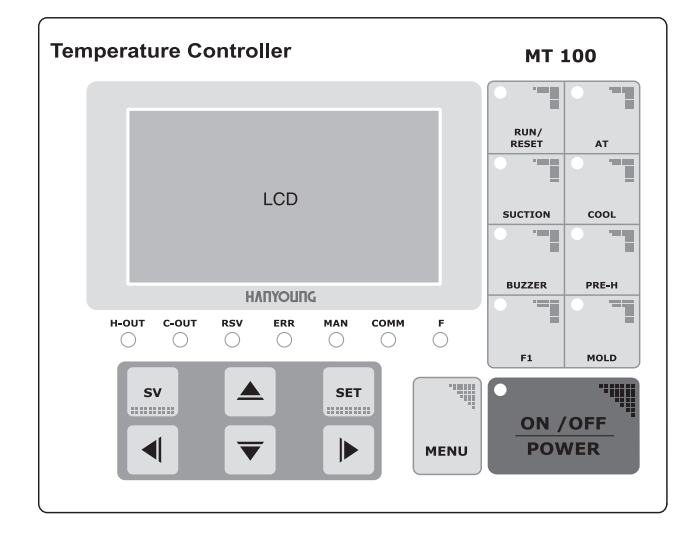

#### Key

- ▶ ON/OFF POWER: Key to switch Power ON and OFF
- MENU : Key to switch to LCD Screen
- ▶ SV: Key to change setting value
- ▶ SET : Key to register parameter
- ▶ ▼/▲: Key to change parameter
- ► ►/◀ : Key more cursor
- ▶ RUN/RESET : Key for starting & finishing control operation
- ► AT : Key for starting & finishing AUTO-TUNING
- ► SUCTION : Key for starting & finishing SUCTION
- ► COOL : Key for starting & finishing COOLING
- ▶ PRE-H : Key for starting & finishing PRE-HEATING
- ▶ BUZZER : Key for BUZZER OFF
- MOLD : Key to change control sensor
- ► F1: Not in use (for functional expansion)

Specifications

#### ♦ LED

- ▶ H-OUT : Heating output display LED
- ▶ MAN : Manual control display LED
- ▶ C-OUT : Cooling output display LED
- ► COMM : Communication display LED
- ▶ RSV : Reservation registration display LED
- ▶ F: Lack of medium alert LED
- ► ERR : Error Check display LED

## 02. Power ON/OFF

► After the power is applied to the unit, press "POWER ON/OFF" key. The unit is activated while the initial screen appears.

## ▲ CAUTION

% Please be cautious about the electric shock even when the unit is not activated while the power is applying to the unit.

## **03. Starting and Finishing Control**

- There are 3 methods to start and finish control.
  - $\,\triangleright\,\,$  Use "RUN/RESET' key on the front side of DISPLAY.
  - ▷ Use contact input for "RUN/RESET' key in back side of DISPLAY. When the contact is on, it starts to control, when the contact is off, it finishes the control.
  - $\,\triangleright\,\,$  You can command to start and finish control by remote communication.

## ▲ CAUTION

- \* Please check the following things if it does not start control.
  - ▶ In case the Unit or System has a problem
    - ▷ Please refer to "Troubleshooting" in detail.
  - ▶ If there is any reservation, it turns into reservation status.

## 04. Input settings

#### Set temperature input sensor

- ▶ You can connect 4 temperature input sensors (Mold, MEDI, Return, and ENTER).
- ▶ You can select one of types (Pt100 $\Omega$ , K(CA), and J) for each sensor.
- Set in "SENSOR"

#### Set temperature

- ▶ You can set Max and Min temperature limit.
- All temperature settings and control will be conducted within the configured range.
- ▶ Set in "DISPLAY " --> "TEMP.RANGE".

#### Decimal point of temperature

- Select whether to use decimal point.
- Cannot use decimal point if temp unit is Fahrenheit.
- ▶ Set in " DISPLAY " --> "Decimal" .

#### Temperature unit

- ▶ You can select either C or F.
- ▶ When the temp unit changes, "TEMP.RANGE" and all related parameters are initialized.
- ▶ Set in "DISPLAY" --> "TEMP BIAS".

#### Temperature BIAS

- You can calibrate the temperature of each sensor.
- ▶ Set in "Operation screen" --> "TEMP BIAS".

 Handling and Operating

Specifications

## 05. Output settings

#### Set control output cycle

- ▶ You can set control cycle of heating or cooling band.
- ► Output works as "Time proportional" operation along with "Control output cycle".
- ▶ Set in "CONTROL" --> "P, I, D, T" --> "Th" (Heating band) or "Tc" (Cooling band).

#### Set control mode

- ▶ Control mode has option of "Auto control" and "Manual control".
- ► In auto control, controller automatically calculates output value by "P, I, D" and manual control is option that user calculates output value.
- ► In case of manual control, you can set output value in "MONITOR SCREEN"-->"SV SCREEN"-->"OUTPUT SCREEN".
- ▶ Set in "CONTROL" --> "MODE".

## 06. Auto tuning

#### Overview of auto tuning

Auto tuning is a task to get PID value that is the best fit to current target value It repeats ON/OFF actions in 2 and half cycle according to current target value and automatically stops

#### Starting and finishing of auto tuning

Auto tuning can be started by pressing "AT" key during operation or through communication "AT" LED flashes during auto tuning and turns off when it completes after successful tuning operation, optimum PID value applies to heating and cooling band however, If pressing "AT" key during the operation, tuning will be forced to stop and the previous PID value will remain.

#### Conditions for start of auto tuning

- Tuning is possible during operation.
- ▶ When output mode is "AUTO".
- ► Tuning is not possible during SUCTION, Forced COOLING or Pre-heating.

## **07. Set reservation**

#### Set RSV.MODE

- ▶ RSV.MODE includes "NO RSV", "DELAY TIME" and "WEEK RSV.".
- ► Select "NO RSV" if not using reservation function.
- When setting RSV.MODE to ""DELAY TIME" or "WEEK RSV.", set time and start operation to bring up time for "OPERATION START" or "OPERATION FINISH".
- ► Set in "TIME/RSV"--> "RSV.MODE".

#### 🔶 Delay Time

- Use this option to start operation after certain period of time based on current time.
- ▶ "RSV"LED flashes when delay time is set.
- ▶ In delay time mode, "RSV TIME" displays on monitor screen and down counted.
- ▶ Set in "TIME" -->"DELAY TIME".

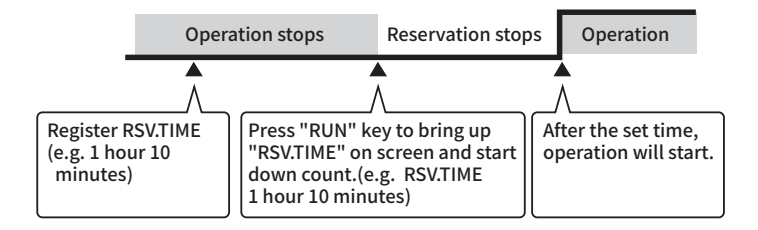

Specifications

#### WEEK TIME

- Start or finish operation on certain day and time on weekly basis.
- ▶ If current status is operation, it books finishing time otherwise it sets start time.
- ▶ "RSV" LED flashes when WEEK TIME is set.
- ► In week time mode, "START/DAY/TIME" or "FINISH/DAY/TIME" is displayed on screen.
- ▶ Set DAY in "TIME" --> "WEEK RSV", Set TIME in "TIME" --> "WEEK TIME"

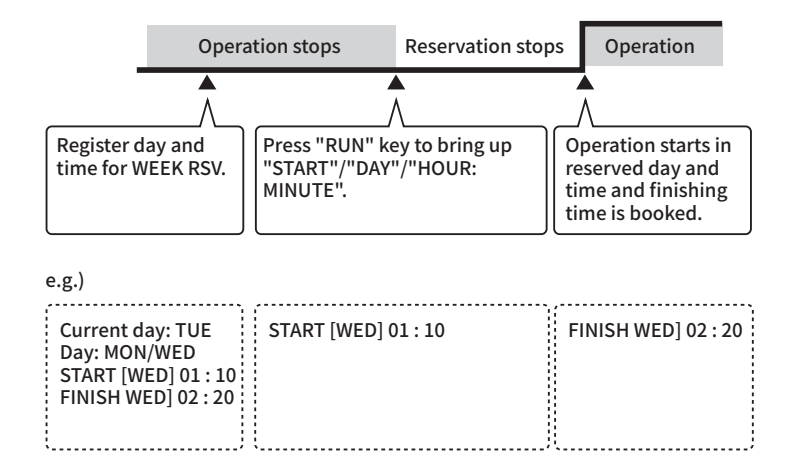

## 08. AUTO MEDI FILL

#### Overview of auto medium filling function

When there is not enough medium in tank, it detects it and start refilling medium. after refilling medium, it automatically stops filling.

#### Start filling medium

When user runs controller, it checks if contact input is ON in "Input terminal for starting medium fill" and start medium filling when it is ON.

#### Finish filling medium

When "Input terminal for starting medium fill" is OFF and "Input terminal for finishing medium fill" is ON, it stops refilling and start controlling.

#### Extend finishing medium filling

Even though "Input terminal for finishing medium fill" is ON, set time in "TIME" --> MEDI FILL TM then medium filling continues till set time and finish after that.

#### Control medium filling

 During medium filling, controller stops control process and automatically starts after completion of refilling.

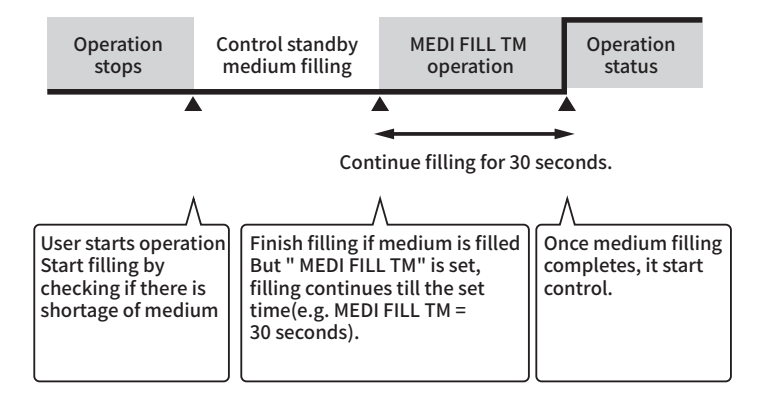

Specifications

## 09. Suction

#### Overview of SUCTION

 SUCTION is a function that removes medium such as water or oil on a mold Once SUCTION starts, "SUCTION RELAY" and "PUMP REVERSE OPERATION RELAY" starts.

#### Start and finish SUCTION

You can start and finish SUCTION by "SUCTION" key or communication During SUCTION operation, "SUCTION" LED flashes.

#### Conditions for start of SUCTION

- ► SUCTION function must be ON in OPTION screen.
- SUCTION cannot start during operation.
- ► SUCTION cannot start during Forced COOLING or PREHEATING.
- ▶ SUCTION cannot start when output mode is "MAN".

## 10. Forced COOLING

#### Overview of forced cooling

Forced COOLING is a function that reduces temperature. Regardless operation and output mode, it stops output of heating band and sets cooling band to 100%.

#### Start and finish Forced COOLING

▶ You can start and finish Forced COOLING by "COOL" key or communication.

#### Conditions for start of SUCTION

- ► SUCTION function must be ON in OPTION screen.
- Forced cooling surpasses any other control option and all other output settings are discarded.

## 11. Pre-Heating

#### Overview of Pre-Heating

Pre-Heating is a function for freeze protection in winter target value for pre-heat can be set in Pre-heat SV" on Control screen during pre-heating process, ON/OF control is conducted according to pre-set "Pre-heating SV" (Initial value: 15C). target value for pre-heat can be set in Pre-heat SV" on Control screen.

#### Start and finish Pre-Heating

You can start and finish Pre-Heating by "PRE-H" key or communication during pre-heating operation, press "RUN/RESET" key to stop pre-heating and immediately start operation. However, if there is reservation, pre-heating continues till reserved time.

#### Conditions for start of Pre-Heating

- ▶ Pre-Heating cannot start during operation or SUCTION.
- Pre-heating can be operated during Forced COOLING or Manual Control mode. however, be cautious as the priority for output is on Forced COOLING and Manual Control.

## **12.** Control sensor conversion

- ▶ You can connect 4 temperature sensors together (Mold, MEDI, RETURN, ENTER).
- "MEDI sensor" and "MOLD sensor" is for control.
- "RETURN sensor" and "ENTER sensor" is for monitoring you can check temperature in "CONTROL" --> " TEMP.DISPLAY".
- ▶ Select whether to use "MEDI sensor" and "MOLD sensor" by using "MOLD" key.
- ► It is set to "MEDI sensor" by default. If pressing MOLD key, "MOLD" LED flashes and mode changes to "MOLD sensor"

## Screen & Parameters

Handling and
 Operating

## Specifications

## 13. Pressure Test

- Pressure test can be conducted two ways.
  - ▷ Test via terminal input
  - ▷ Test via 4 20 mA analog input

#### Test via terminal input

▶ When terminal input for pressure test is ON, it detects pressure fault, send alert and register it in "ERROR CHECK"..

#### Test via 4 - 20 mA analog input

- Display 4 20 mA input according to pressure range entered in "CONTROL" -->"PRESSURE RANGE".
- Compare the detected pressure value with set value in "OUTPUT" -->" PRESSURE MAX/MIN". Send alert if the value is outside of range.

## **14.** Various Functions

#### 🔶 Alarm

- ► The controller provides 6 types of alarm. If one of alarm occurs, alarm relay and buzzer is ON and register it in "ERROR CEHCK"
  - ▷ Alarm for high/low temperature limit
  - ▷ Alarm for high/low pressure limit
  - ▷ Alarm for high/low current limit

#### OPTION function

- ► It needs to turn ON an option in "OPTION" screen.
  - $\triangleright$  SUCTION option
  - $\triangleright$  Forced COOLING option
  - REMOTE (communication) option (Please refer to "Communication" function for more details)

#### Setting Protection

- ▶ Block parameter change by using LOCK function.
- ▶ User can use controller by key even though LOCK is ON.
- Enter valid password to access LOCK parameter.

#### ▲ Caution

Default password is set to "0000". user must remember a password after setting new one. as there is no other way to find password if forgot the password, it is required to get technical service from us.

#### ERROR CHECK

This controller provides error-monitoring function. up to 20 latest errors are saved in order. you can check details in "ERROR CEHCK" -->" ERROR MESSAGE". you can delete it in "ERROR CEHCK" -->" ERROR DELETE".

## Specifications

#### LANGUAGE

► This controller supports "Korean" "English" "Japanese" and "Chinese". You can set language in "LANGUAGE".

#### **▲** Caution

% "Japanese" and "Chinese" are currently under development.

#### Buzzer

When an error occurs in controller or system, the BUZZER starts ringing. at the time, you can OFF the buzzer by removing the cause of error or pressing "BUZZER" key. if the "BUZZER" key is pressed, "BUZZER" LED flashes and buzzer does not ring even though error occurs.

#### Contrast adjustment

On the monitor screen, the contract adjustment screen appears if you press "▲" or "▼". "▲" key will increase CONTRAST but "▼" will decrease CONTRAST, In order to move back the monitor screen, press "SET" or "MENU".

#### Communication

- Communication specifications for this controller are as followings.
  - ▷ Communication type : RS485/422 (2 Line Half Duplex / 4 Line Half Duplex)
  - $\triangleright$  Protocol : PC-LINK With SUM
  - $\triangleright$  Speed : 9600 bps
  - $\triangleright$  Spart bit : 1 bit
  - ▷ Stop bit : 1 bit
  - ▷ Data length : 8 bit
  - ▷ Parity : None

## 15. Trouble shooting

| Error                       | No.  | Causes                                                | Alarm    | Control status |
|-----------------------------|------|-------------------------------------------------------|----------|----------------|
| SYSTEM ERROR                | NONE |                                                       |          | Stop           |
| RJC ERROR                   | 3    |                                                       |          | Holding state  |
| ADC ERROR                   | 5    | Controller error                                      |          | Stop           |
| EEPROM ERROR                | 7    |                                                       |          | Holding state  |
| BOARD ERROR                 | 9    |                                                       |          | Stop           |
|                             | 4    | Auto tuning is not complete                           |          | Holding state  |
| AT ERROR                    | 4    | within 24 hours                                       |          |                |
| INPUT OPEN                  | 2    | Sensor input error                                    | Active   |                |
| POWER ERROR                 | 6    | Detect negative phase in<br>power source              |          | Chara          |
| PUMP DIRECT<br>ACTION OVER  | 10   | PP_D terminal input ON                                |          | Stop           |
| PUMP REVERSE<br>ACTION OVER | 11   | PP_R terminal input ON                                |          |                |
| HEAT OVER                   | 15   | HEAT terminal input ON                                |          |                |
| PRESSURE OVER               | 12   | Pressure max/min alarm ON<br>OR PRS terminal input ON |          |                |
| TEMPERATURE OVER            | 13   | Temperature max/min alarm ON                          |          | Ushing state   |
| CURRENT OVER                | 14   | Current max/min alarm ON                              |          | Holding state  |
| PRESSURE OVER               | 1    | Exceed temperature range                              | Inactive |                |

Before You Start

# Installation

Screen & Parameters

Specifications

## Specification

## Rated specifications

| Division             |                    | Contents                                                |
|----------------------|--------------------|---------------------------------------------------------|
| Power                |                    | 100 - 240 V a.c.(±10 %) 50/60 Hz                        |
| Operating            | Temperature        | 0 ~ 50 °C                                               |
| environment          | Humidity           | 45 ~ 85 % R.H.(Without condensation)                    |
| C                    | Display            | 128 x 64 MONO LCD                                       |
|                      | Туре               | Pt 100 Ω, K(CA), J(IC)                                  |
|                      | Number of Input    | 4 contacts                                              |
| Temperature<br>Input | Accuracy           | $\pm$ 0.3 % of FS                                       |
|                      | Sampling Time      | 1 s                                                     |
|                      | Measurement Range  | 0 ~ 300 °C                                              |
|                      | Туре               | 4 - 20 mA d.c. or contact input                         |
|                      | Number of Input    | 1 contact                                               |
| Pressure Input       | Accuracy           | ± 3 % of FS                                             |
|                      | Sampling Time      | 1 s                                                     |
|                      | Measurement Range  | 0.00 ~ 10.00(Fixed decimal)                             |
| Heating Output       | Туре               | Voltage Pulse output : Over 12 V d.c.                   |
|                      | Resolution         | 0.1 % or 16.667 ms of output, whichever is larger       |
|                      | Туре               | Contact output of relay : 250 V a.c. 1 A, 30 V d.c. 1 A |
| Cooling Output       | Resolution         | 0.1 % or 16.667 ms of output, whichever is larger       |
| Contact              | Number of input    | Max 8 contacts                                          |
| Input                | ON/OFF Resistance  | 1 kΩ ~ 10 kΩ                                            |
| Contact Output       | Number of input    | Max 6 contacts                                          |
|                      | Output Signal      | Relay form A contact                                    |
|                      | Output Rating      | 250 V a.c. 1 A, 30 V d.c. 1 A                           |
|                      | Protocol           | PC-LINK With SUM                                        |
|                      | Communication Type | RS485/422(2 Line Half Duplex / 4 Line Half Duplex)      |
| communication        | Max. Distance      | 1200 m                                                  |
|                      | Max. Connect Unit  | 31 Units                                                |

#### Power specifications

| Power supply voltage  | 100 - 240 V a.c. (Operating voltage range:+_10% of rate supply voltage)                                                                                                    |
|-----------------------|----------------------------------------------------------------------------------------------------|
| Frequency             | 50/60 Hz                                                                                                    |
| Power consumption     | Max 6.5 W                                                                                                    |
| Insulation resistance | Above 20 M $\Omega$ at 500 V d.c.                                                                                                    |
| Dielectric strength   | Measuring terminal - earth terminal : 2300 V a.c. for 1 minute<br>Power terminal - earth terminal : 2300 V a.c. for 1 minute<br>Measuring terminal - power terminal : 2300 V a.c. for 1 minute |

## Temperature input specifications

| Number of input                      | 4 contacts                                         |
|--------------------------------------|----------------------------------------------------|
| Input type                           | Pt 100 Ω, K(CA), J                                 |
| Sampling period                      | 1 s                                                |
| Measurement range                    | 0 ~ 300 °C                                         |
| Measurement accuracy                 | $(\pm 0.3 \% \text{ of F.S}) \pm 1 = \text{digit}$ |
| Input filter                         | 0 ~ 100 s                                          |
| Input compensation                   | - 100 ~ 100 % of F.S                               |
| Input resistance                     | About 1 MΩ                                         |
| Reference contact compensation error | Max $\pm$ 1.5 °C                                   |

#### Pressure input specifications

| Number of inputs     | 1 contacts                                        |
|----------------------|---------------------------------------------------|
| Input type           | 4 - 20 mA or contact input                        |
| Sampling cycle       | 1 s                                               |
| Measurement accuracy | $(\pm 0.3 \% \text{ of F.S}) \pm 1 \text{ digit}$ |

#### Voltage PULSE output specification (Heating output)

| Number of outputs | 1 contact                                                 |
|-------------------|-----------------------------------------------------------|
| Output type       | Voltage Pulse                                             |
| Output capacity   | MIN. 12 V and over (Over 600 $\Omega$ of load resistance) |
| Resolution        | 0.1 % or 16.667 ms whichever is larger                    |

| Number of outputs    | 1 contact                              |
|----------------------|----------------------------------------|
| Output type          | Relay A contact                        |
| Contact capacity     | 250 V a.c. 1 A, 30 V d.c. 1 A          |
| Measurement accuracy | 0.1 % or 16.667 ms whichever is larger |

#### Contact input specifications

| Number of inputs  | 1 contact |
|-------------------|-----------|
| ON/OFF resistance | 1 - 10 kΩ |

#### Contact output specifications

| Number of outputs | 1 contact                     |
|-------------------|-------------------------------|
| Output type       | Relay A contact               |
| Contact capacity  | 250 V a.c. 1 A, 30 V d.c. 1 A |

#### Communication specification

| Communication connection    | 2 Line Half Duplex / 4 Line Half Duplex |
|-----------------------------|-----------------------------------------|
| Max. connection units       | 31 units                                |
| Max. communication distance | 1200 m                                  |
| Communication sequence      | None                                    |
| Communication speed         | 9600 bps                                |
| Start bit                   | 1 bit                                   |
| Stop bit                    | 1 bit                                   |
| Data length                 | 8 bits                                  |
| Parity                      | None                                    |
| Protocol                    | PC-LINK With SUM                        |

MA0631K200427

## **MT100**

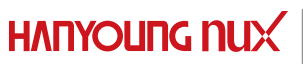

**HANYOUNG NUX** 28, Gilpa-ro 71beon-gil, Michuhol-gu, Incheon, Korea TEL : +82-1577-1047 http://www.hynux.com